Below are the steps on how to do the software RAID continuing from the hard disk partitioning section:

| ω | elcome to Cent( | 30       |             |          |        |            |             |   |
|---|-----------------|----------|-------------|----------|--------|------------|-------------|---|
|   |                 |          | Par         | rtitioni | ing 📃  |            |             |   |
|   | Device          | e Sta    | art Er      | nd S     | Size   | Туре       | Mount Point |   |
|   | VG VolGroup00   | 3        |             | 1        | 16224M | VolGroup   |             | • |
|   | LV LogVol00     |          |             | 1        | 15200M | ext3       | /           |   |
|   | LV LogVol01     |          |             |          | 1024M  | swap       |             |   |
|   | ∕dev∕sda        |          |             |          |        |            |             |   |
|   | sda1            |          | 1           | 13       | 101M   | ext3       | ∕boot       |   |
|   | sda2            |          | <b>14</b> 1 | 1044     | 8087M  | physical v |             |   |
|   | ∕dev∕sdb        |          |             |          |        |            |             |   |
|   | sdb1            |          | 1 1         | 1044     | 8189M  | physical v |             |   |
|   | New             | Edit     | Delete      |          | RAID   | OK         | Back        | • |
|   |                 |          |             |          |        |            |             |   |
|   |                 |          |             |          |        |            |             |   |
|   | F1-Help         | F2-New I | 3-Edit      | F4-Del   | lete   | F5-Reset   | F12-0K      |   |

1) Upon entering the partitioning review, it should looks like this:

2) Next is to delete every partition and left with only free space for both hard disk. It should looks like this:

| W | elcome to Cent         | :0\$   |         |               |         |            |             |  |
|---|------------------------|--------|---------|---------------|---------|------------|-------------|--|
|   |                        |        | P       | <b>artiti</b> | oning 🔶 |            |             |  |
|   | Devid                  | e S    | tart    | End           | Size    | Туре       | Mount Point |  |
|   | Free space             | ;      | 1       | 1045          | 8192M   | Free space |             |  |
|   | /dev/sdb<br>Free space | :      | 1       | 1045          | 8192M   | Free space |             |  |
|   | New                    | Edit   | Dele    | te            | RAID    | OX         | Back        |  |
|   | F1-Help                | F2-New | F3-Edit | : F4-:        | Delete  | F5-Reset   | F12-0K      |  |

3) So click the New button (or the F2 button) to start creating new partition. Straight away change the File System Type into Software RAID. In the Allowable Drives, please select SDA first, somehow CentOS won't work if we select both hard disk at the same time. Put **100** for the Size as we want to create the space for boot first. Click the Ok button after finished:

| We | lcome to                                        | CentOS                                                                                                    |         |             |          |        |  |   |  |
|----|-------------------------------------------------|----------------------------------------------------------------------------------------------------|---------|-------------|----------|--------|--|---|--|
|    |                                                 |                                                                                                    | Add     | Partition - |          |        |  | _ |  |
|    | /dev/sd<br><mark>Free</mark><br>/dev/sd<br>Free | Mount Point: <not applicable=""><br/>File System type:<br/>Software RAID<br/>Swap<br/>Swap<br/>Software Callowable Drives:<br/>[*] sda<br/>[] sdb</not> |         |             |          |        |  | - |  |
|    |                                                 | Size (MB): 100(*) Fixed Size:<br>( ) Fill maximum size of (MB):<br>( ) Fill all available space:<br>[ ] Force to be a primary partition                 |         |             |          |        |  |   |  |
|    | ļ                                               |                                                                                                    |         |             | Cance l  |        |  |   |  |
|    | F1-Help                                         | F2-New                                                                                                    | F3-Edit | F4-Delete   | F5-Reset | F12-0K |  |   |  |

4) Just do exactly the same like Step 3, but this time choose the SDB instead. Press Ok when done:

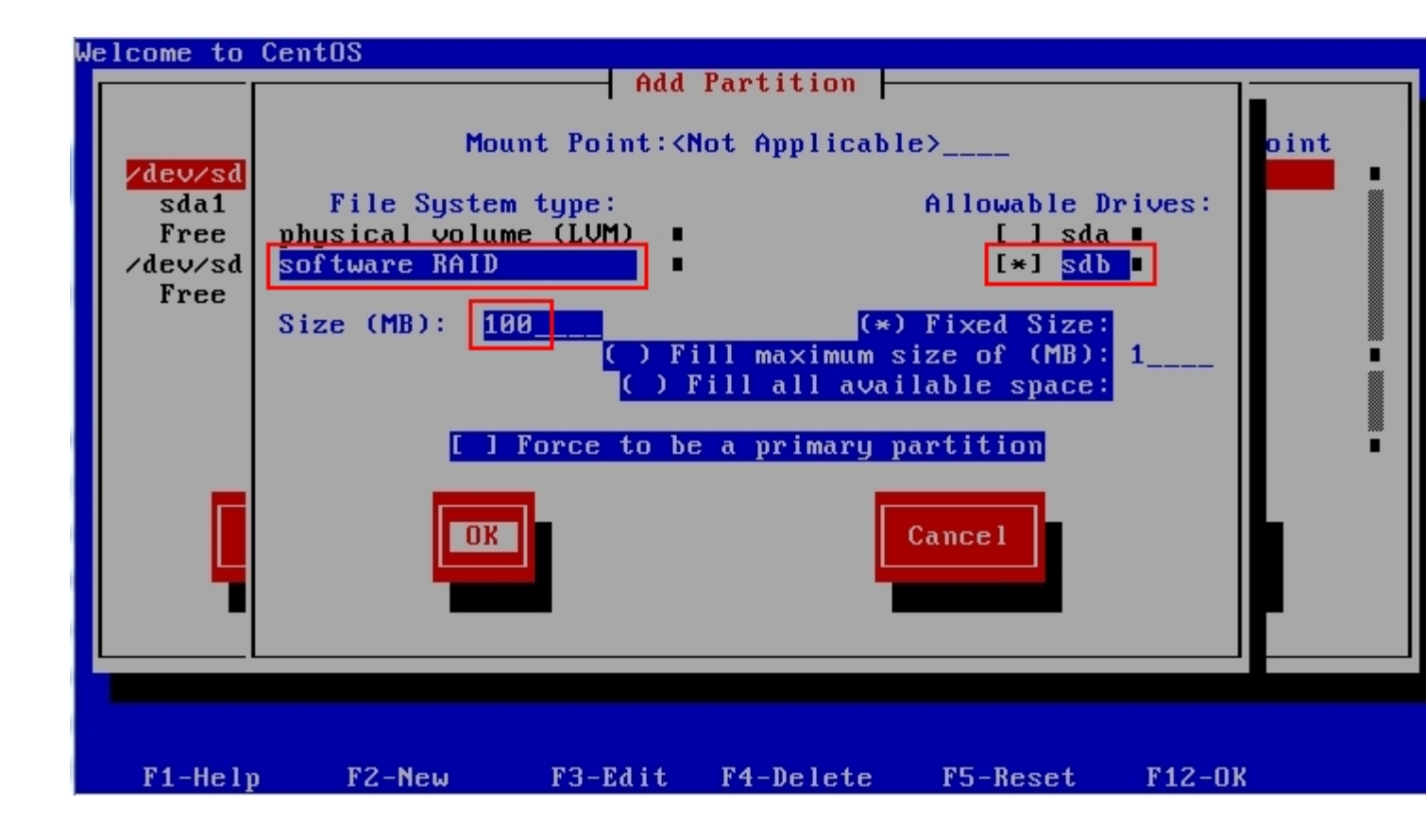

5) Next is the swap partition for the RAID. Click the New button and choose the File System Type to Software RAID. Choose SDA first for the Allowable Drives. Then please enter the Size for your swap. Remember, the swap size is always double from your total psychical RAM. Since mine was running under 512MB, then I'll put **1024**MB as my swap size. Click the Ok button to proceed:

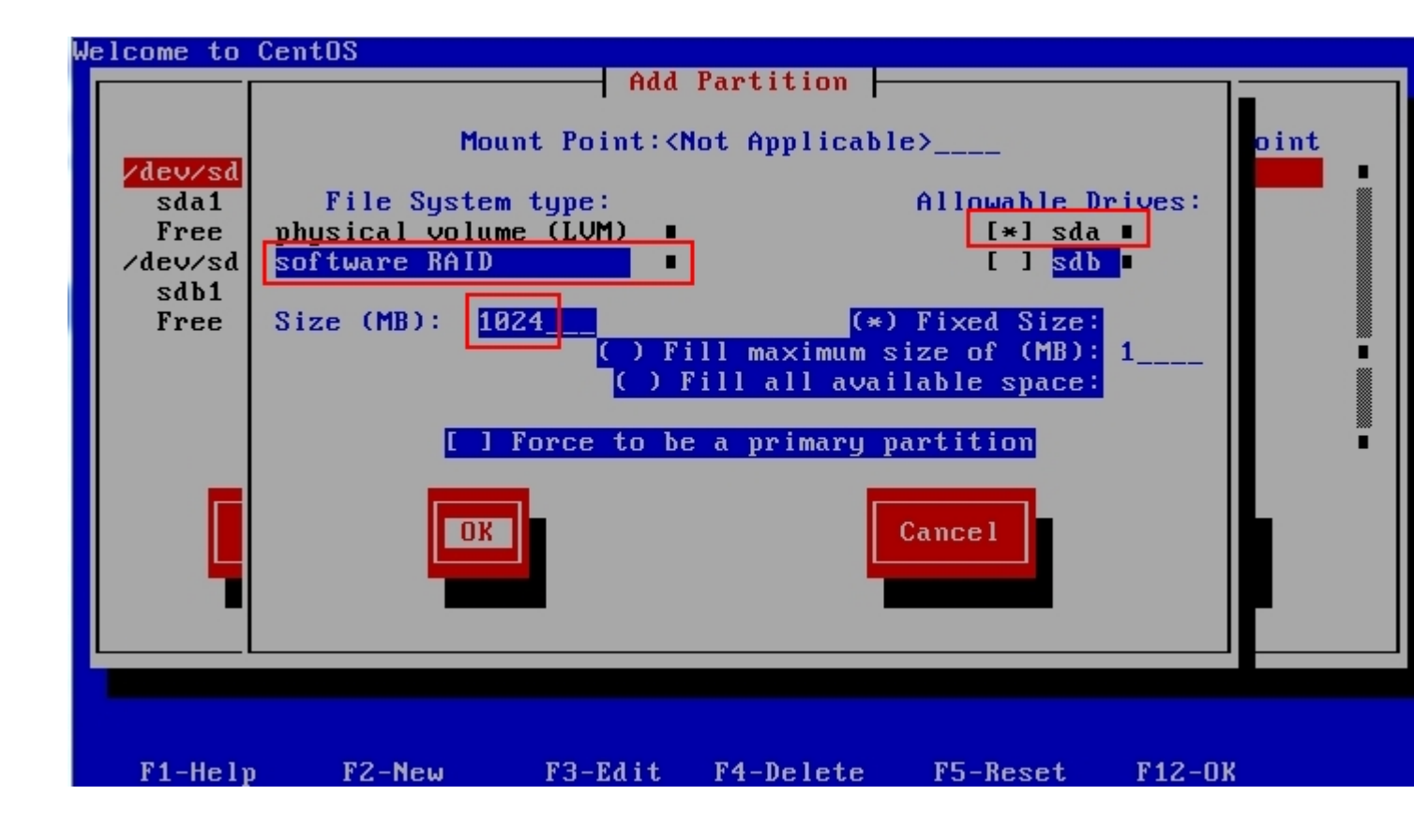

6) Do follow Step 5 but select SDB for the Allowable Drives. Click Ok to continue:

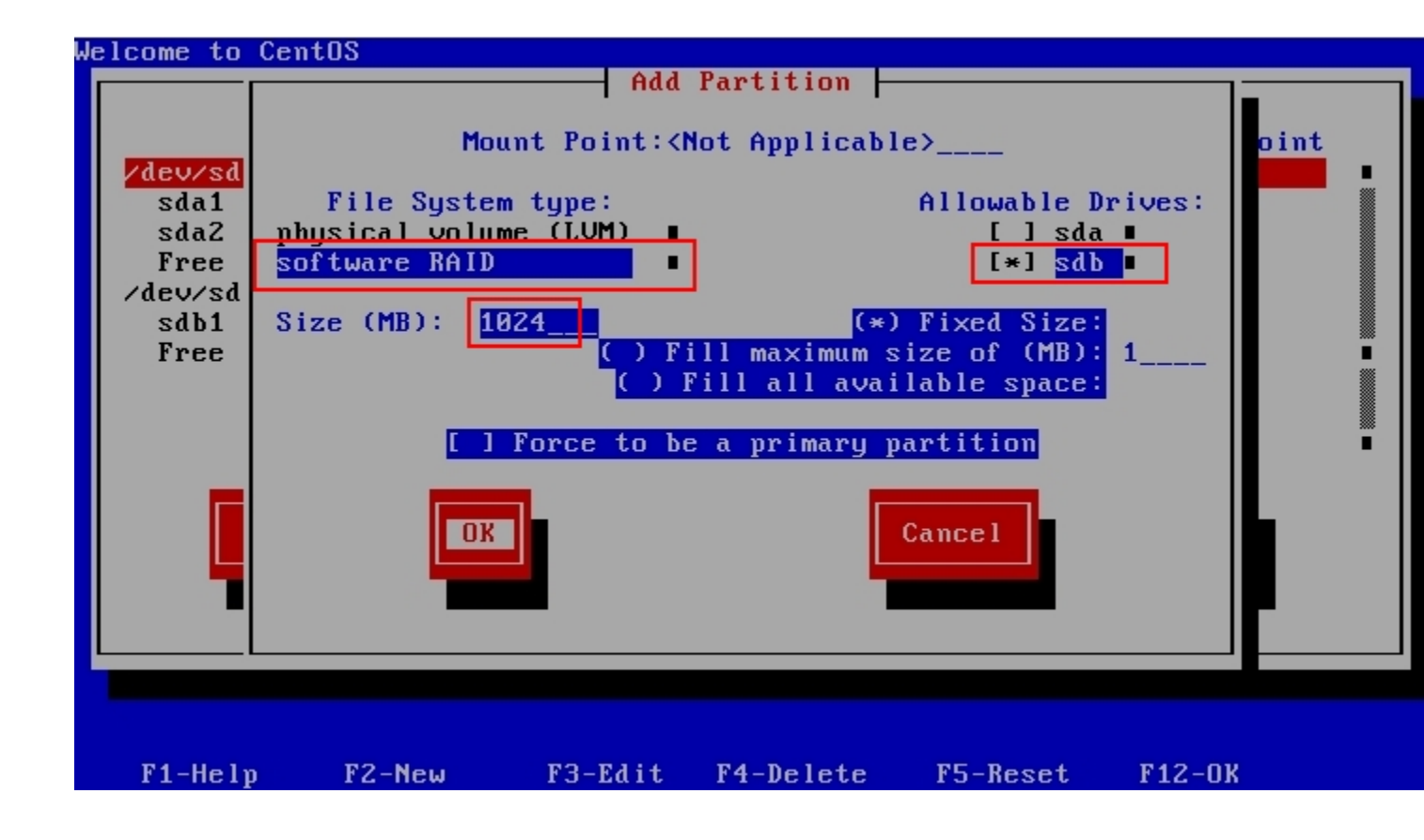

7) Next is to create the partition for root. Select the Software RAID from the File System Type. Then select SDA first for the Allowable Drives. But this time, choose the Fill All Available Space option and click the Ok button:

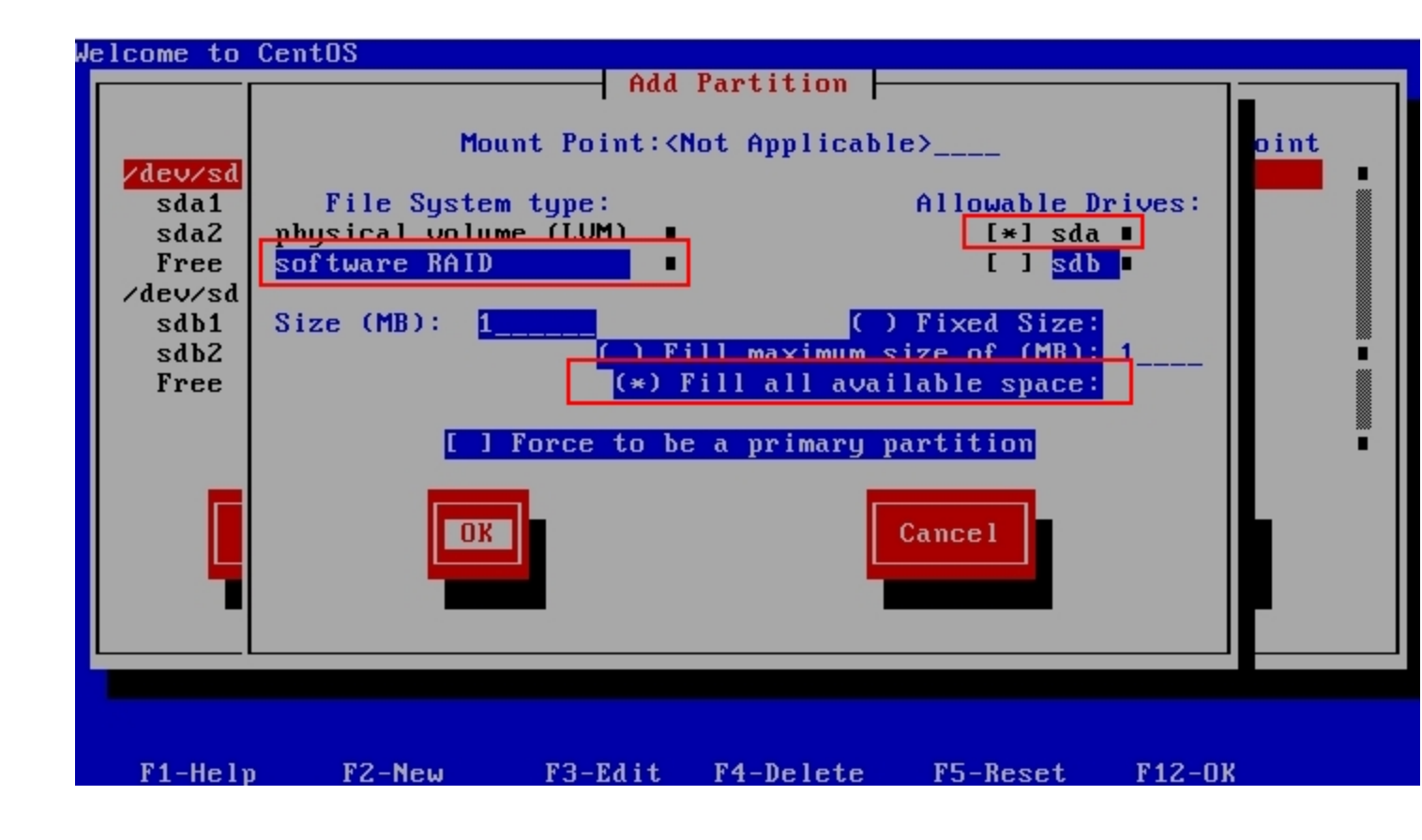

8 ) Just follow the same step just like Step 7, but this time choose the SDB instead. Click the Ok button to complete the partitioning:

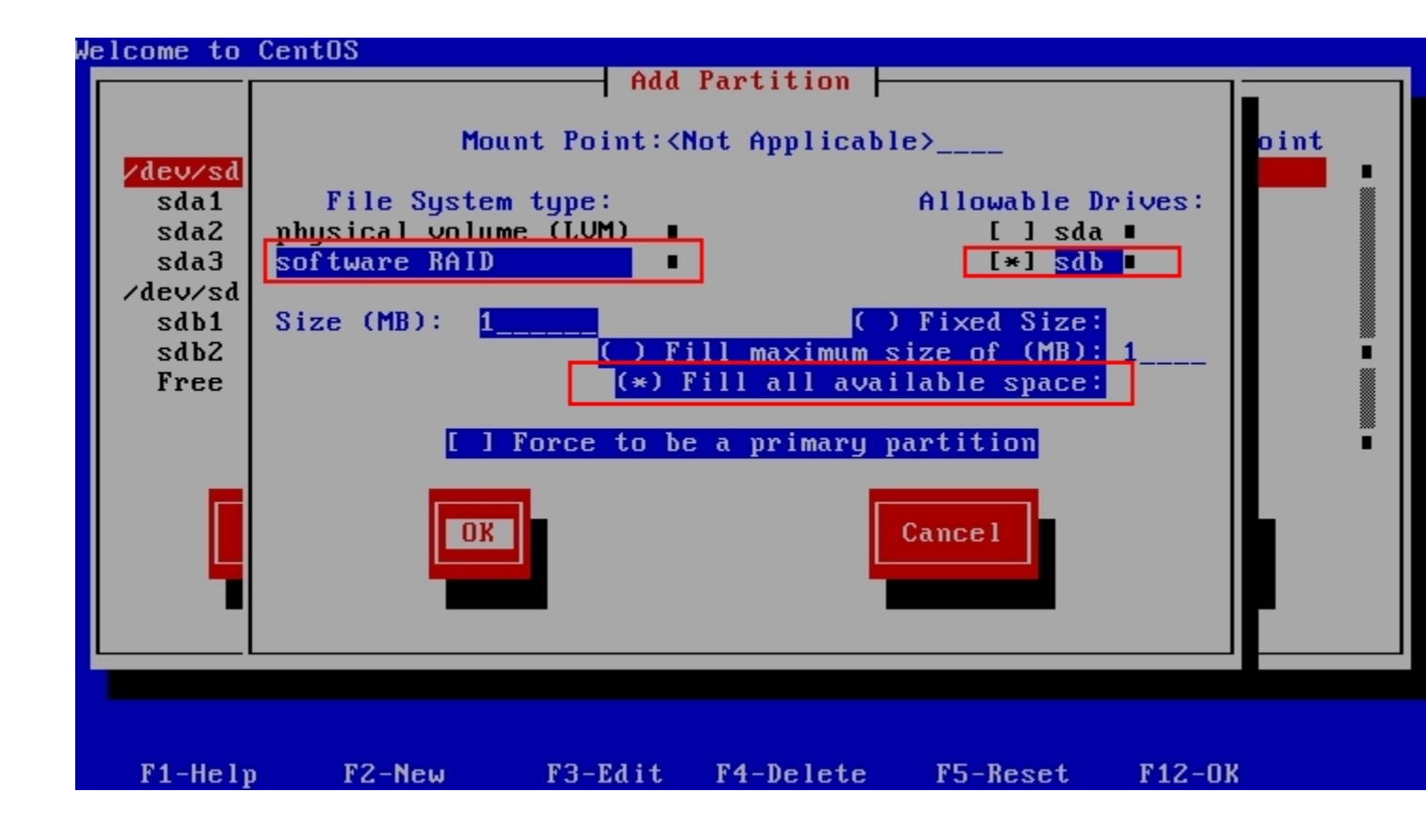

9) Upon finishing the last partitioning, the hard disk layout should looks like below. Click on the RAID button to proceed:

| We | elcome to C | entOS   |        |         |         |               |          |     |
|----|-------------|---------|--------|---------|---------|---------------|----------|-----|
|    |             |         | ]      | Partiti | oning — |               |          |     |
|    |             |         |        |         |         |               |          |     |
|    | De          | vice    | Start  | End     | Size    | Туре          | Mount Po | int |
|    | ∕dev∕sda    |         |        |         |         |               |          |     |
|    | sda1        |         | 1      | 131     | 1027M   | software I    | 3        |     |
|    | sda2        |         | 132    | 144     | 101M    | software I    | 3        |     |
|    | sda3        |         | 145    | 1044    | 7059M   | software l    | 3        |     |
|    | ∕dev⁄sdb    |         |        |         |         |               |          |     |
|    | sdb1        |         | 1      | 131     | 1027M   | software I    | 3        |     |
|    | sdb2        |         | 132    | 144     | 101M    | software I    | 3        |     |
|    | sdb3        |         | 145    | 1044    | 7059M   | software I    | 3        |     |
|    |             |         |        |         |         |               | -        |     |
|    |             |         |        |         |         |               |          |     |
|    |             |         |        |         |         |               |          | - 1 |
|    |             |         |        |         |         |               |          |     |
|    | No          | LI FAIt | Del    | ata 📘   | RAID    | א ח           | Back     |     |
|    | ne          | w Luit  | Der    |         |         | 0.0           | Dack     |     |
|    |             |         |        |         |         |               |          |     |
|    | _           |         |        |         |         |               |          |     |
|    |             |         |        |         |         |               |          |     |
|    |             |         |        |         |         |               |          |     |
|    |             |         |        |         |         |               |          |     |
|    |             |         |        |         |         |               |          |     |
|    |             | 70.1    |        |         |         | <b>NE N</b> ( |          |     |
|    | F1-Help     | FZ-New  | F3-Edi | t F4-   | Velete  | F5-Reset      | F1Z-UK   |     |

10) Now we will start creating the RAID device. Type **/boot** in the Mount Point. Select RAID1 for the RAID Level. Inside the RAID Members, please make sure you selected the right partition for the boot. From the list, just select the SDA1 and SDB1. Click Ok to create the boot partition:

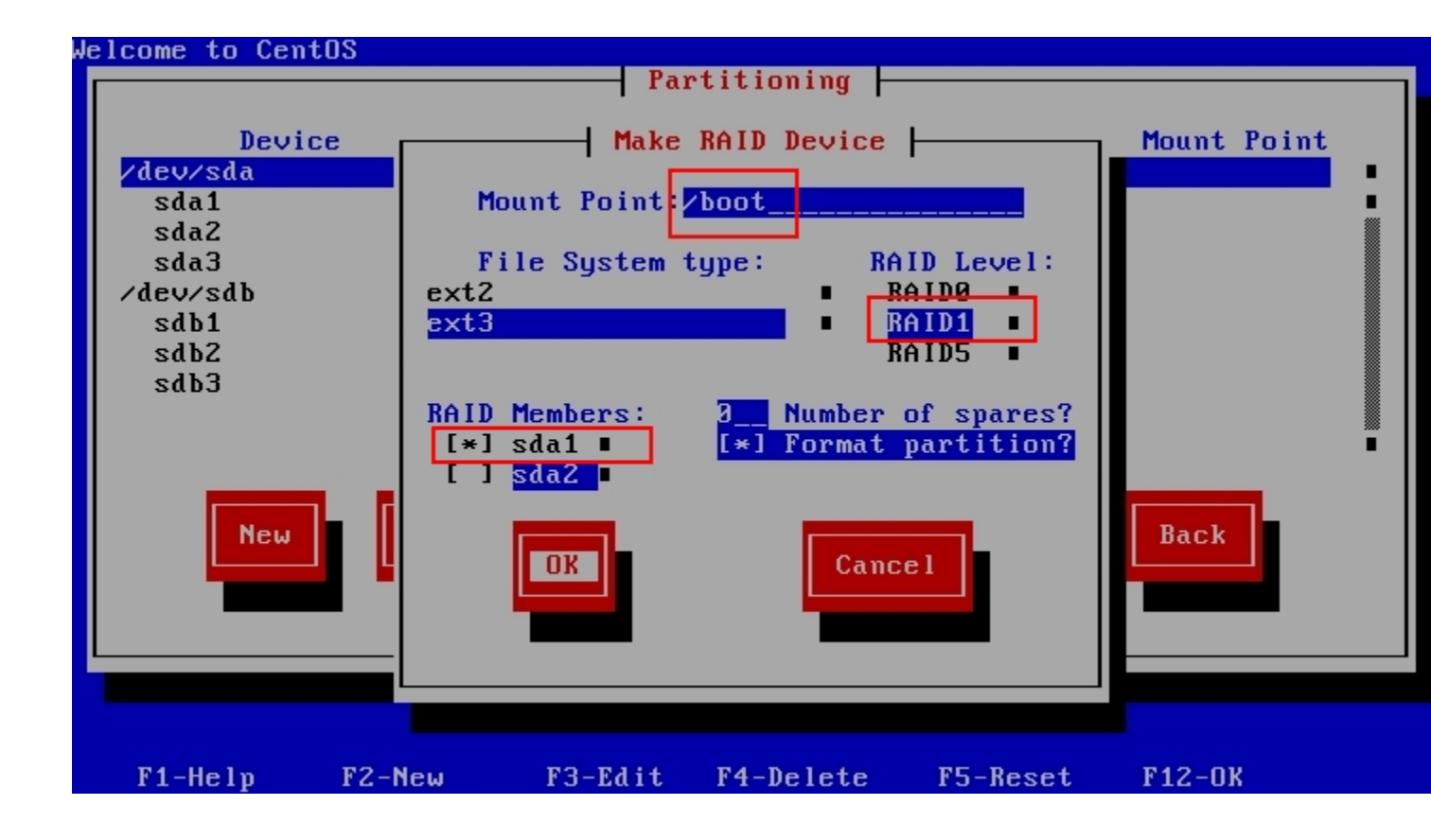

11) Next is to create the RAID device for swap. Select the File System Type to Swap. Then the RAID Level is set to RAID1. Don't forget to select the right RAID Members for the swap, which are SDA2 and SBD2. Click Ok button to save:

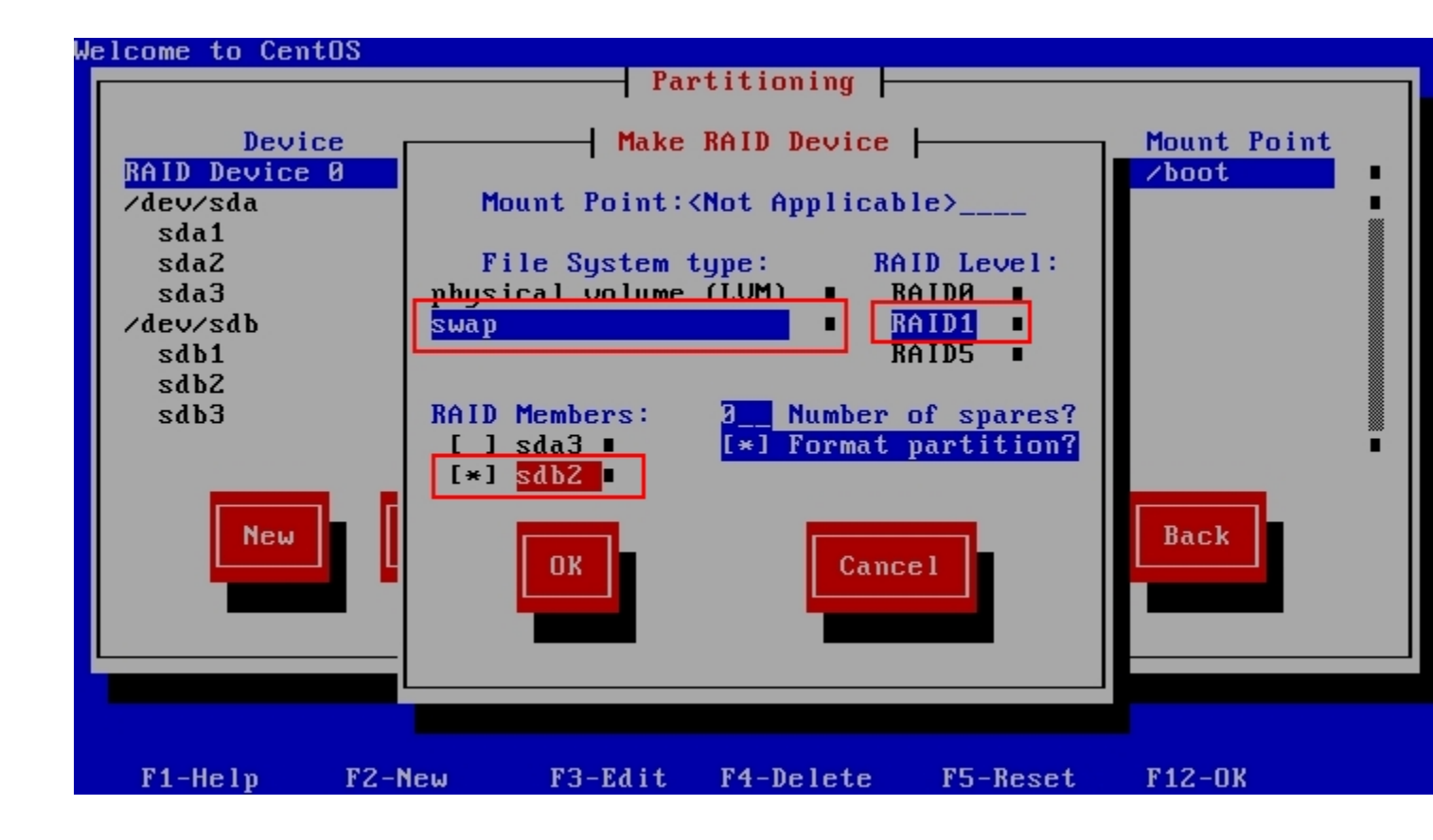

12) After that, now to set up the RAID device for root. Type *I* inside the Mount Point to indicate the root. Make sure to select the RAID Level to RAID1. By this time, the RAID Members should only left with SDA3 and SDB3, so just select both. Click Ok to complete the partitioning:

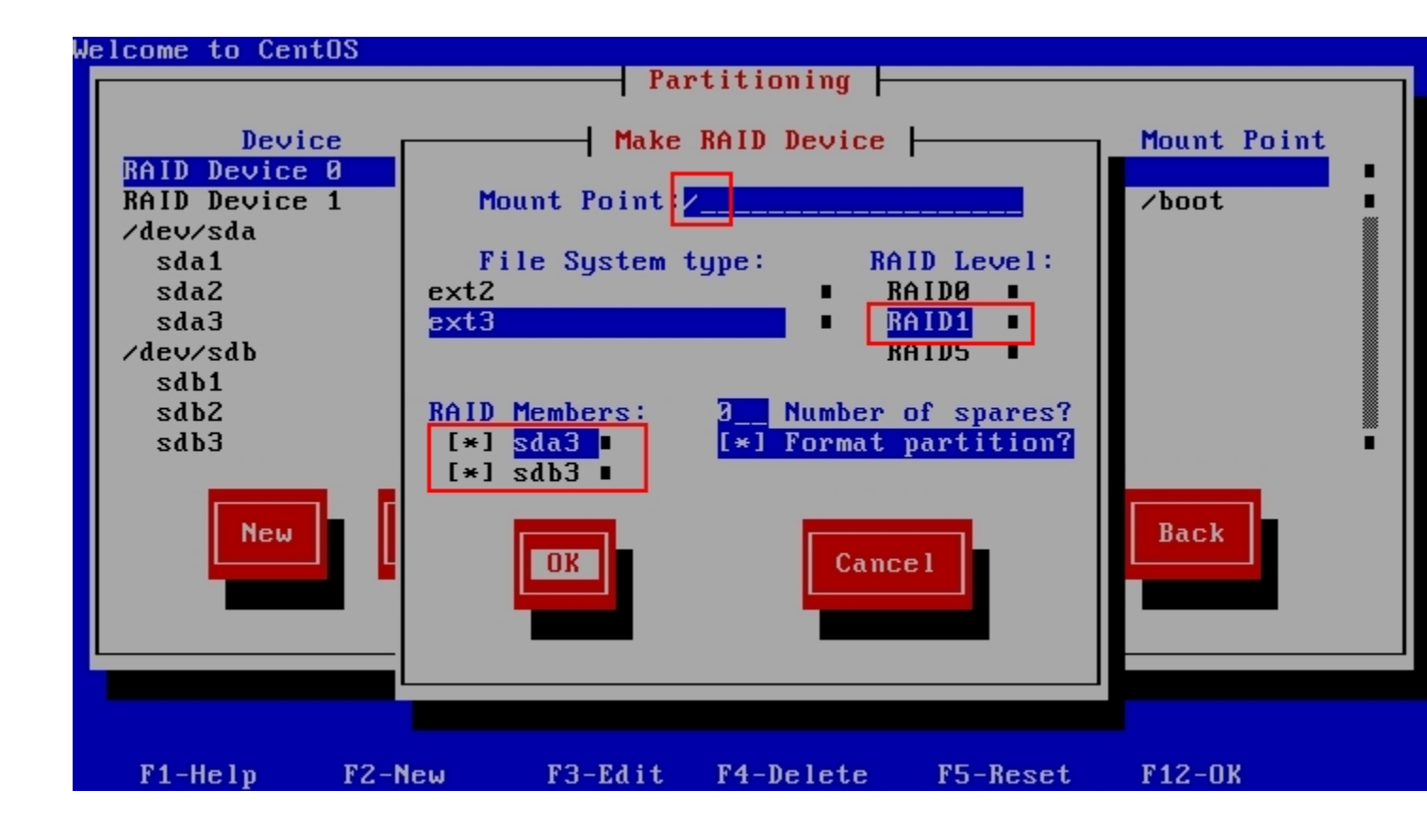

13) Below is the final screen of the partitions should looks like. If everything is correct, then press the Ok button to proceed with the installation:

| W | elcome to Cent | .0S         |         |         |         |             |             |   |
|---|----------------|-------------|---------|---------|---------|-------------|-------------|---|
|   |                |             | I       | Partiti | oning — |             |             |   |
|   |                |             |         |         |         |             |             |   |
|   | Devic          | e S         | Start   | End     | Size    | Туре        | Mount Point |   |
|   | RAID Device    | 0           |         |         | 1027M   | swap        |             | • |
|   | RAID Device    | 1           |         |         | 7059M   | ext3        | 1           |   |
|   | RAID Device    | 2           |         |         | 101M    | ext3        | ∕boot       |   |
|   | ∕dev∕sda       |             |         |         |         |             |             |   |
|   | sda1           |             | 1       | 13      | 101M    | software R  |             |   |
|   | sda2           |             | 14      | 144     | 1027M   | software R  |             |   |
|   | sda3           |             | 145     | 1044    | 7059M   | software R  |             |   |
|   | /dev/sdh       |             |         |         |         |             |             |   |
|   | sdb1           |             | 1       | 13      | 101M    | software R  |             |   |
|   | sdb2           |             | 14      | 144     | 1027M   | software R  |             |   |
|   | SubL           |             |         |         | IOLIII  | Sor tware h |             | - |
|   |                |             |         |         | _       |             |             |   |
|   | Nou            | <b>R4:4</b> | Dele    | at a    | PAID    | 02          | Paak        |   |
|   | new            | Lait        | Dere    | ere     | NHID    | 0 0 1       | DACK        |   |
|   |                |             |         |         |         |             |             |   |
|   |                |             |         |         |         |             |             |   |
|   |                |             |         |         |         |             |             |   |
|   |                |             |         |         |         |             |             |   |
|   |                |             |         |         |         |             |             |   |
|   |                |             |         |         |         |             |             |   |
|   |                |             |         |         |         |             |             |   |
|   | F1-Help        | F2-New      | F3-Edit | t F4-   | Delete  | F5-Reset    | F12-OK      |   |

14) When the CentOS installation has been completed and the server is rebooting for the first time, log into the server using the root. You can check the RAID status and progress by typing cat /proc/mdstat [root@raid ~]# cat /proc/mdstat Personalities : [raid1] md2 : active raid1 sdb1[1] sda1[0] 104320 blocks [2/2] [UU] md0 : active raid1 sdb2[1] sda2[0] 1052160 blocks [2/2] [UU] md1 : active raid1 sdb3[1] sda3[0] 7229184 blocks [2/2] [UU] unused devices: <none> [root@raid ~]# \_

15) By default, the GRUB boot loader only were installed in one of the hard disk only. If you forgot this step, your second hard disk can't boot by itself. You need to copy the GRUB from the SDA to SDB. Just type **grub** and follow like below, line by line:

device (hd0) /dev/sda root (hd0,0) setup (hd0) device (hd1) /dev/sdb root (hd1,0) setup (hd1)

16) Please take note that the software RAID will be running under MDADM. This is a software that being developed to handle the RAID procedure inside the server. You can type mdadm – help for further information

By the time you finished the Step 15, your software RAID is ready to go. Happy trying  $\bigcirc$